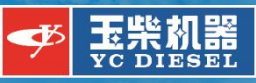

## wifi902英文版 安装以及使用教程

## wifi902 Diagnostic Software Installation and Tutorial

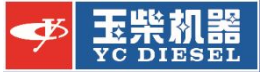

### 插上加密狗并连上诊断仪

Plug in softdog and connect the diagnostic equipment

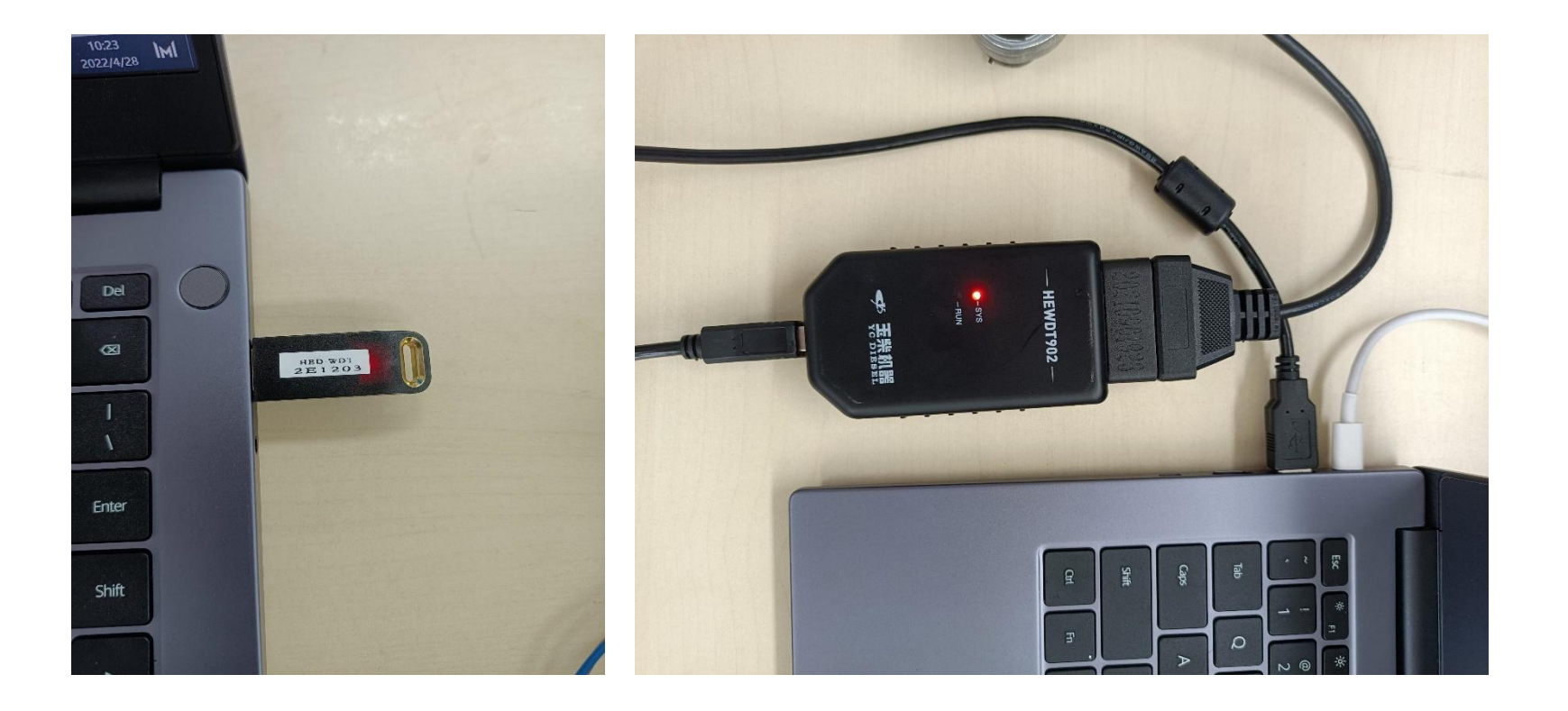

![](_page_2_Picture_0.jpeg)

#### 双击FTDI CDM Drivers安装902驱动 double click FTDI CDM Drivers

![](_page_2_Picture_2.jpeg)

![](_page_3_Picture_0.jpeg)

#### 等待一会并完成 Click done after waiting

![](_page_3_Picture_2.jpeg)

双击HED\_ST\_EN.20210615, setup, 安装软件 double click HED\_ST\_EN.2021061, setup

![](_page_4_Picture_1.jpeg)

![](_page_4_Picture_2.jpeg)

| Ready to Install the Program                                                         | 4                          |
|--------------------------------------------------------------------------------------|----------------------------|
| The wizard is ready to begin installation.                                           |                            |
| Click Install to begin the installation.                                             |                            |
| If you want to review or change any of your installation settings, click the wizard. | Back. Click Cancel to exit |
|                                                                                      |                            |
|                                                                                      |                            |
|                                                                                      |                            |
|                                                                                      |                            |
|                                                                                      |                            |
|                                                                                      |                            |
|                                                                                      |                            |

![](_page_5_Picture_0.jpeg)

#### 该程序安装完成 This progress accomplished

![](_page_5_Picture_2.jpeg)

![](_page_6_Picture_0.jpeg)

#### 桌面上出现该图标,并双击 Now, an icon present to your desk and double click it

![](_page_6_Picture_2.jpeg)

![](_page_7_Picture_0.jpeg)

#### 如果桌面没有出现该图标,则进入开始菜单进行寻找 Enter start menu if the icon don't show on your desk

![](_page_7_Picture_2.jpeg)

![](_page_8_Picture_0.jpeg)

#### 点击update, 等候5分钟, 完成。 Choose update, waiting5 minute, completed

| HED_ST_EN.20210615                                                    | A HED_ST_EN.20210615                                                                                                    |
|-----------------------------------------------------------------------|----------------------------------------------------------------------------------------------------|
| Help<br>Update<br>MSVBcrtAio<br>Offline<br>HASP<br>Register<br>Cancel | Help         Diagnostic Tool for YCM(Bosch CR System).exe         Open         Open         Cancel         Download completed, please restart the program |

![](_page_9_Picture_0.jpeg)

#### 点击MSVBcrtAio,运行库合集2019.07 Click MSVBcrtAio

![](_page_9_Picture_2.jpeg)

![](_page_10_Picture_0.jpeg)

选择不重启电脑(因为还有工具需要安装) Choose "Not to restart" and click finish(We have no install instrument yet)

![](_page_10_Picture_3.jpeg)

![](_page_11_Picture_0.jpeg)

#### 点击HASP, 阿拉丁驱动 Click HASP

![](_page_11_Picture_2.jpeg)

![](_page_12_Picture_0.jpeg)

#### 点击Register, YCDCU Click Register

![](_page_12_Picture_2.jpeg)

![](_page_13_Picture_0.jpeg)

### 插上加密狗并连上诊断仪

Plug in softdog and connect the diagnostic equipment

![](_page_13_Picture_3.jpeg)

![](_page_14_Picture_0.jpeg)

找到对应的OBD接口Find the right connection group in OBD socket ①K-Line:7 GND:4 VCC:16(For Bosch CR System) ②CAN-H0:6 CAN-L0: 14(For YCDCU) ③CAN-H1:3 CAN-L1: 11

![](_page_14_Picture_2.jpeg)

![](_page_15_Picture_0.jpeg)

#### 先尝试进入博世共轨系统,并找到对应线组 Try to enter Bosch CR System and find the right wire group

![](_page_15_Picture_2.jpeg)

![](_page_16_Picture_0.jpeg)

#### 找到接线组①的位置并插在OBD口里 Find the connection group ① and plug the wires in OBD socket

![](_page_16_Picture_2.jpeg)

![](_page_17_Picture_0.jpeg)

#### 打开海能诊断软件 Open the software

![](_page_17_Picture_2.jpeg)

![](_page_18_Picture_0.jpeg)

#### 接好控制器和诊断仪的线后进入博世共轨系统 Enter the Bosch CR System after the connection between ECU/RCU/DCU and diagnostic equipment

![](_page_18_Picture_2.jpeg)

![](_page_19_Picture_0.jpeg)

#### 其它系统介绍 Introdution of other system

![](_page_19_Figure_2.jpeg)

![](_page_20_Picture_0.jpeg)

#### 诊断仪会显示两个绿灯

# The diagnostic equipment will show two green lights when connection completed

![](_page_20_Picture_3.jpeg)

![](_page_21_Picture_0.jpeg)

### 成功进入时会显示软件版本号

It shows the software version when you are login successful

| BCR_ST-          | 4.F2C00000.202104<br>J Version <b>File H</b> | 126<br>I <b>elp</b> Language               |                                                                      | a d' X                                                                                                  |
|------------------|----------------------------------------------|--------------------------------------------|----------------------------------------------------------------------|----------------------------------------------------------------------------------------------------|
| Index            | Fault                                        | Status                                     | Info                                                                 |                                                                                                    |
|                  |                                              |                                            |                                                                      |                                                                                                    |
| Monitor Name Whe | │上海海能济<br>n cominc                           | i车电子有限公司 co<br>(Describe<br>g out with thi | eware Version(copied to clipboard) × YAU<br>DC17_ENHANCED_P1382_V761 | TO ELECTRONIC CO.,LTD.<br>Read Fault<br>Clean Fault<br>Save Fault<br>Monitor<br>Acquistion<br>Diag Test |
|                  |                                              |                                            |                                                                      | Prog Hex<br>Exit                                                                                        |

![](_page_22_Picture_0.jpeg)

#### 在"帮助"里可以找到各种信息 You can find all kinds of info in "Help"

| 00000.2021 | 0426                                                                    |                                                                                                    |                                                                                                    |                                                                                                    |                                                                                                    | - 🗆 X                                                                                                    |
|------------|-------------------------------------------------------------------------|----------------------------------------------------------------------------------------------------|----------------------------------------------------------------------------------------------------|----------------------------------------------------------------------------------------------------|----------------------------------------------------------------------------------------------------|----------------------------------------------------------------------------------------------------|
| sion File  | Help Lar                                                                | iguage                                                                                                    |                                                                                                    |                                                                                                    |                                                                                                    |                                                                                                    |
| Fault      | ECU Ve<br>Data ID<br>VIN Co<br>Engine<br>CALID<br>CVN<br>VMSOC<br>About | rsion<br>de<br>ID<br>A Vehicle Manufacturer                                                                           | Info<br>Such inf                                                                                                    | o shows he                                                                                                    | ere as you                                                                                                    | I can see                                                                                                    |
|            |                                                                         |                                                                                                    |                                                                                                    |                                                                                                    |                                                                                                    | 7                                                                                                    |
| 上海海能       | 汽车电子                                                                    | 子有限公司欢迎您                                                                                                    | SHANGHAI                                                                                                    | HIGH ENERGY AU                                                                                                    | TO ELECTRON                                                                                                    | IC CO.,LTD.                                                                                                    |
|            |                                                                         | Describe                                                                                                    | Value                                                                                                    | Unit Unit                                                                                                    |                                                                                                    | Read Fault<br>Clean Fault<br>Save Fault<br>Monitor<br>Acquistion<br>Diag Test<br>Prog Hex<br>Exit<br>EDC17_ENHANCED_P1382_                        |
|            | oooo.2021<br>ion File<br>Fault                                          | 00000.20210426<br>ion File Help Lar<br>Fault ECU Ve<br>Data ID<br>VIN Co-<br>Engine<br>CALID<br>CVN<br>VMSOC<br>About | 00000.20210426<br>ion File Help Language<br>Fault ECU Version<br>Data ID<br>VIN Code<br>Engine ID<br>CALID<br>CVN<br>VMSOCA Vehicle Manufacturer<br>About<br>上海海能汽车电子有限公司欢迎您 | 00000.20210426<br>ion File Help Language<br>ECU Version<br>Data ID<br>VIN Code<br>Engine ID<br>CALID<br>CVN<br>VMSOCA Vehicle Manufacturer<br>About<br>10<br>2<br>2<br>本<br>本<br>本<br>本<br>本<br>本<br>本<br>本<br>本<br>本<br>本<br>本<br>本 | 0000.20210426<br>ion File Help Language<br>ECU Version<br>Data ID<br>VIN Code<br>Engine ID<br>CALID<br>CVN<br>VMSOCA Vehicle Manufacturer<br>About<br>2.游海能汽车电子有限公司欢迎怨 SHANGHAI HIGH ENERGY AL<br>Describe Value Unit | 0000.2210426<br>ion File Help Language<br>ECU Version<br>Data ID<br>VIN Code<br>Engine ID<br>CALID<br>CVN<br>VMSOCA Vehicle Manufacturer<br>About |

![](_page_23_Picture_0.jpeg)

#### 读取故障功能 Read Fault Function

| BCR_ST-4                                           | 4.F2C00000.20210                                                                                                    | 426<br>Ielp Language                                                                                                    |                                                                                                    |                                                                                                    | - 🗆 X                                                                                           |
|----------------------------------------------------|----------------------------------------------------------------------------------------------------|----------------------------------------------------------------------------------------------------|----------------------------------------------------------------------------------------------------|----------------------------------------------------------------------------------------------------|-------------------------------------------------------------------------------------------------|
| Index<br>1<br>2<br>3<br>4<br>5<br>6<br>7<br>8<br>9 | Fault           P0601           P0122           P0193           P0251           P0238           P0118           P0098           P0198 | Status<br>No FaultFault confirmed<br>No FaultFault confirmed<br>No FaultFault confirmed<br>No FaultFault confirmed<br>No FaultFault confirmed<br>No FaultFault confirmed<br>No FaultFault confirmed<br>No FaultFault confirmed | Info<br>ECU internal hardware<br>Throttle all the way line<br>Throttle two-way fault -<br>Rail Pressure Sensor Li<br>Fuel metering valve drih<br>Boost pressure sensor<br>Cooling water tempera<br>Intake air temperature.<br>Oil temperature sensor | failure - SOP (NOTCHECK, min<br>fault - short to ground or ope<br>short to ground or open circu<br>faulte - Short to power<br>re line fault - low-end line is op<br>circuit fault - Short to power so<br>ture sensor circuit fault - short<br>sensor circuit fault - short to<br>circuit fault - short to power of | ▲ us torque) en circuit uit ben upply to power or open circuit or open circuit or open circuit  |
| Monitor<br>Name                                    | 上海海能洋                                                                                                    | 1年电子有限公司欢迎<br>Describe                                                                                                    | SHANGHAI HIGH                                                                                                    | I ENERGY AUTO ELECT                                                                                                    | RONIC CO.,LTD.<br>Read Fault<br>Clean Fault<br>Save Fault<br>Monitor<br>Acquistion<br>Diag Test |
|                                                    |                                                                                                    |                                                                                                    |                                                                                                    |                                                                                                    | Prog Hex<br>Exit<br>EDC17_ENHANCED_P1382_<br>V761                                               |

![](_page_24_Picture_0.jpeg)

#### 清除故障功能 Clean Fault Function

| 梅 BCR_ST-4<br>Choose ECU | .F2C00000.202104<br>Version File H | 126<br>elp Language      |                    |                                  |                   | ×                                                 |
|--------------------------|------------------------------------|--------------------------|--------------------|----------------------------------|-------------------|---------------------------------------------------|
| Index                    | Fault                              | Status                   | Info               |                                  |                   | A                                                 |
| 1                        | P0601                              | No Fault Fault confirmed | ECIL internal has  | dware failure - SOR (NOTCH       | ECK minus tor     |                                                   |
| 2                        | P0001                              | No Fault Fault confirmed | Throttle all the y | wave line fault - short to group | nd or open circ   | que)                                              |
| 3                        | P0722                              | No Fault-Fault confirmed | Throttle two-way   | fault - short to ground or       | open circuit      |                                                   |
| 4                        | P0193                              | No Fault-Fault confirmed | Rail Pressure Se   | nsor Line Failure - Short to r   | ower              |                                                   |
| 5                        | P0251                              | No Fault-Fault confirmed | Fuel metering va   | live drive line fault - low-end  | line is onen      |                                                   |
| 6                        | P0238                              | No Fault Fault confirmed | Boost pressure     | sensor circuit fault - Short to  | nower supply      | 1                                                 |
| 7                        | P0118                              | No Fault Fault confirmed | Cooling water te   | emperature sensor circuit fau    | ult - short to po | ower or open circuit                              |
| 8                        | P0098                              | No Fault Fault confirmed | Intake air temp    | rature sensor circuit fault -    | short to power    | or open circuit                                   |
| 9                        | P0198                              | No Fault Fault confirmed | Oil temperature    | sensor circuit fault - short to  | power or ope      | en circuit                                        |
|                          |                                    |                          |                    |                                  |                   |                                                   |
|                          |                                    |                          |                    |                                  |                   |                                                   |
|                          |                                    |                          |                    |                                  |                   | 7                                                 |
| 2                        |                                    |                          |                    |                                  |                   |                                                   |
| Monitor                  | 上海海能洋                              | 主车电子有限公司欢迎您              | SHANGHAI           | HIGH ENERGY AUTO                 | ELECTRON          | IIC CO.,LTD.                                      |
| Name                     |                                    | Describe                 | Value              | Unit                             | A                 | Read Fault                                        |
| <u> </u>                 |                                    |                          |                    |                                  |                   | Clean Fault                                       |
| -                        |                                    |                          |                    |                                  |                   | Save Fault                                        |
|                          |                                    |                          |                    |                                  |                   | • Monitor                                         |
| <u> </u>                 |                                    | Clear faults             | if FCU/RCU         | I misjudge th                    | em                | Acquistion                                        |
|                          |                                    |                          |                    |                                  |                   | Diag Test                                         |
|                          |                                    |                          |                    |                                  |                   | Prog Hex<br>Exit<br>EDC17_ENHANCED_P1382_<br>V761 |

![](_page_25_Picture_0.jpeg)

#### 监测数据和断缸测试功能 Monitor and Diag Test Function

| Index | Fault | Status                            | Info                                                                  |                                                                                                    |
|-------|-------|-----------------------------------|-----------------------------------------------------------------------|----------------------------------------------------------------------------------------------------|
| 1     | P0601 | No Fault;Fault confirmed          | ECU internal hardware failure - SOP (NOTCHECK, minus torque)          |                                                                                                    |
| 2     | P0122 | No Fault;Fault confirmed          | Throttle all the way line fault - short to ground or open circuit     |                                                                                                    |
| 3     | P0222 | No Fault;Fault confirmed          | Throttle two-way fault - short to ground or open circuit              |                                                                                                    |
| 4     | P0193 | No Fault;Fault confirmed          | Rail Pressure Sensor Line Failure - Short to power                    |                                                                                                    |
| 5     | P0251 | No Fault;Fault confirmed          | Fuel metering valve drive line fault - low-end line is open           |                                                                                                    |
| 6     | P0238 | No Fault;Fault confirmed          | Boost pressure sensor circuit fault - Short to power supply           |                                                                                                    |
| 7     | P0118 | No Fault;Fault confirmed          | Cooling water temperature sensor circuit fault - short to power or    | open circuit                                                                                             |
| 8     | P0098 | No Fault:Fault confirmed          | Intake air temperature sensor circuit fault - short to power or oper  | n circuit                                                                                                |
| 9     | P0198 | No Fault;Fault confirmed          | Oil temperature sensor circuit fault - short to power or open circuit | t                                                                                                    |
|       |       |                                   |                                                                       |                                                                                                    |
|       |       |                                   |                                                                       |                                                                                                    |
|       |       |                                   |                                                                       |                                                                                                    |
| Name  | 上海海能济 | L车电子有限公司欢迎的<br>Describe           | SHANGHAI HIGH ENERGY AUTO ELECTRONIC CO                               | .,LTD.<br>Read Fault                                                                                     |
| Name  | 上海海能济 | 上车电子有限公司欢迎的<br>Describe           | SHANGHAI HIGH ENERGY AUTO ELECTRONIC CO                               | .,LTD.<br>Read Fault<br>lean Fault                                                                       |
| Name  | 上海海能济 | L车电子有限公司欢迎的<br>Describe           | SHANGHAI HIGH ENERGY AUTO ELECTRONIC CO                               | .,LTD.<br>Read Fault<br>lean Fault<br>Save Fault                                                         |
| Name  | 上海海能汗 | L 年 电子 有限公司 欢迎 约<br>Describe      | SHANGHAI HIGH ENERGY AUTO ELECTRONIC CO                               | .,LTD.<br>Read Fault<br>lean Fault<br>Save Fault<br>Monitor                                              |
| Name  | 上海海能汗 | L 年 电子 有限公司 欢迎 然<br>Describe      | SHANGHAI HIGH ENERGY AUTO ELECTRONIC CO                               | .,LTD.<br>Read Fault<br>lean Fault<br>Save Fault<br>Monitor                                              |
| Name  | 上海海能汗 | L 年 电子 有限公司 欢迎 然<br>Describe      | SHANGHAI HIGH ENERGY AUTO ELECTRONIC CO                               | LTD.<br>Read Fault<br>lean Fault<br>Save Fault<br>Monitor                                                |
| Name  | 上海海能济 | L 年 电 子 有 限 公 司 欢 迎 约<br>Describe | SHANGHAI HIGH ENERGY AUTO ELECTRONIC CO                               | "LTD.<br>Read Fault<br>lean Fault<br>Save Fault<br>Monitor<br>Constitution                               |
| Name  | 上海海能济 | L 年 电 子 有 限 公 司 欢 迎 约<br>Describe | SHANGHAI HIGH ENERGY AUTO ELECTRONIC CO                               | "LTD.<br>Read Fault<br>lean Fault<br>Save Fault<br>Monitor<br>Constion<br>Diag Test                      |
| Name  | 上海海能济 | L 年 电子 有限公司 欢迎 约<br>Describe      | SHANGHAI HIGH ENERGY AUTO ELECTRONIC CO                               | "LTD.<br>Read Fault<br>lean Fault<br>Save Fault<br>Monitor<br>Leouistion<br>Diag Test                    |
| Name  | 上海海能济 | L 年 电子 有限公司 欢迎 约<br>Describe      | SHANGHAI HIGH ENERGY AUTO ELECTRONIC CO                               | "LTD.<br>Read Fault<br>lean Fault<br>Save Fault<br>Monitor<br>Acquistion<br>Diag Test                    |
| Name  | 上海海能济 | 上                                 | SHANGHAI HIGH ENERGY AUTO ELECTRONIC CO                               | "LTD.<br>Read Fault<br>lean Fault<br>Save Fault<br>Monitor<br>Constion<br>Diag Test                      |
| Name  | 上海海能济 | L 年 电 子 有 限 公 司 欢 迎 约<br>Describe | SHANGHAI HIGH ENERGY AUTO ELECTRONIC CO                               | JLTD.<br>Read Fault<br>lean Fault<br>Save Fault<br>Monitor<br>Constion<br>Diag Test<br>Prog Hex          |
| Name  | 上海海能济 | L 年 电子 有限公司 欢迎 结<br>Describe      | SHANGHAI HIGH ENERGY AUTO ELECTRONIC CO                               | "LTD.<br>Read Fault<br>lean Fault<br>Save Fault<br>Monitor<br>Conistion<br>Diag Test<br>Prog Hex         |
| Name  | 上海海能济 | L 年 电子 有限公司 欢迎 约<br>Describe      | SHANGHAI HIGH ENERGY AUTO ELECTRONIC CO                               | LITD.<br>Read Fault<br>lean Fault<br>Save Fault<br>Monitor<br>Diag Test<br>Prog Hex<br>Exit              |
| Name  | 上海海能济 | L 年 电 子 有 限 公 司 欢 迎 约<br>Describe | SHANGHAI HIGH ENERGY AUTO ELECTRONIC CO                               | LITD.<br>Read Fault<br>lean Fault<br>Save Fault<br>Monitor<br>Coulstion<br>Diag Test<br>Prog Hex<br>Exit |

V761

7

### 数据监测里的功能(按钮依次为制作模板、载入模板、开始记录、返回) As shown in the figure (Monitor function)

![](_page_26_Picture_1.jpeg)

![](_page_26_Picture_2.jpeg)

![](_page_27_Picture_0.jpeg)

#### 停止检测和保存检测数据功能 As shown in the figure (Monitor function)

| 梅 BCR_ST-4 | I.F2C00000.202104 | 26                       | - 1                                                                             | × |
|------------|-------------------|--------------------------|---------------------------------------------------------------------------------|---|
| Choose ECU | Version File He   | elp Language             |                                                                                 |   |
| Index      | Fault             | Status                   | Info                                                                            | A |
| 1          | P0601             | No Fault;Fault confirmed | ECU internal hardware failure - SOP (NOTCHECK, minus torque)                    |   |
| 2          | P0122             | No Fault;Fault confirmed | Throttle all the way line fault - short to ground or open circuit               |   |
| 3          | P0222             | No Fault:Fault confirmed | Throttle two-way fault - short to ground or open circuit                        |   |
| 4          | P0193             | No Fault;Fault confirmed | Rail Pressure Sensor Line Failure - Short to power                              |   |
| 5          | P0251             | No Fault:Fault confirmed | Fuel metering valve drive line fault - low-end line is open                     |   |
| 6          | P0238             | No Fault;Fault confirmed | Boost pressure sensor circuit fault - Short to power supply                     |   |
| 7          | P0118             | No Fault;Fault confirmed | Cooling water temperature sensor circuit fault - short to power or open circuit |   |
| 8          | P0098             | No Fault:Fault confirmed | Intake air temperature sensor circuit fault - short to power or open circuit    |   |
| 9          | P0198             | No Fault;Fault confirmed | Oil temperature sensor circuit fault - short to power or open circuit           |   |
|            |                   |                          |                                                                                 |   |
|            |                   |                          |                                                                                 |   |
|            |                   |                          |                                                                                 | ٣ |

| onitor   | E |
|----------|---|
| 0111 001 |   |

#### 海海能汽车电子有限公司欢迎您

#### SHANGHAI HIGH ENERGY AUTO ELECTRONIC CO., LTD.

| Name              | Describe                    | Value    | Unit           |          | Read Fault                    |
|-------------------|-----------------------------|----------|----------------|----------|-------------------------------|
| Epm_nEng          | engine speed                | 0        | rpm            |          |                               |
| APP_r             | Accelera-tor pedal position | 0.0000   | %              |          | Clean Fault                   |
| InjCtl_qSetUnBal  | Current injection quantity  | 0.0000   | mg/cyc         |          | Come Foult                    |
| Rail_pSetPoint    | Rail pressure setpoint      | 500      | bar            |          | Save Fault                    |
|                   | Stop monitor                | and quit |                | -<       | Stop Mon                      |
|                   | •                           |          |                |          | Acquistion                    |
|                   |                             |          |                |          | Diag Test                     |
| Save data at some | where without               | clicking | the "Stop Moni | tor      |                               |
|                   |                             |          |                |          | Prog Hex                      |
|                   |                             |          |                |          | Exit                          |
|                   |                             |          |                | <u>₹</u> | EDC17_ENHANCED_P1382_<br>V761 |

![](_page_28_Picture_0.jpeg)

- **刷写新程序Prog Hex:** 1、点击Prog Hex按钮,上传新程序 2、等待新程序刷写完成,然后关闭钥匙3分钟 3、重新打开钥匙开关,然后重新打开诊断软件。 4、启动发动机,检查故障灯是否亮,是否可以达到最高转速
- Flash the new program Prog:
- 1. Click the Prog Hex button to upload a new program
- 2. Wait for the new program to be flashed, and then turn off the key for 3 minutes
- 3. Turn the key switch back on, and then re-open the diagnostic software.
- 4. Start the engine, check whether the fault light is on, and whether it can reach the maximum speed

|         | Fault        | Status                   | Info                                      |                                                                                                    |
|---------|--------------|--------------------------|-------------------------------------------|----------------------------------------------------------------------------------------------------|
|         | P0601        | No Fault-Fault confirmed | ECU internal hardware failu               | are - SOP (NOTCHECK, minus torque)                                                                                                    |
|         | P0122        | No Fault Fault confirmed | Throttle all the way line fau             | It - short to ground or open circuit                                                                                                    |
| 3       | P0222        | No Fault;Fault confirmed | Throttle two-way fault - sho              | ort to ground or open circuit                                                                                                    |
| 4       | P0193        | No Fault;Fault confirmed | Rail Pressure Sensor Line F               | ailure - Short to power                                                                                                    |
| 5       | P0251        | No Fault:Fault confirmed | Fuel metering valve drive li              | ne fault - low-end line is open                                                                                                    |
| 5       | P0238        | No Fault;Fault confirmed | Boost pressure sensor circ                | uit fault - Short to power supply                                                                                                    |
| 7       | P0118        | No Fault;Fault confirmed | Cooling water temperature                 | sensor circuit fault - short to power or open circuit                                                                                                    |
| 8       | P0098        | No Fault Fault confirmed | Intake air temperature sen                | sor circuit fault - short to power or open circuit                                                                                                    |
| 9       | P0198        | No Fault;Fault confirmed | Oil temperature sensor circ               | cuit fault - short to power or open circuit                                                                                                    |
|         |              |                          |                                           |                                                                                                    |
|         |              |                          |                                           |                                                                                                    |
|         | 1            |                          | 1                                         |                                                                                                    |
| onition | T WE WE WE I | (千世了州市公司从史               | Shanonai high Ei                          | NERGT AUTO ELECTRONIC CO., ETD.                                                                                                    |
|         |              |                          |                                           | The second second secon |
| Name    |              | Describe                 | Value Uni                                 | t Read Fault                                                                                                    |
| Name    |              | Describe                 | Value Uni                                 | t Read Fault                                                                                                    |
| Nаme    |              | Describe                 | Value Uni                                 | t Read Fault<br>Clean Faul                                                                                                    |
| Name    |              | Describe                 | Value Uni                                 | t Read Fault<br>Clean Faul<br>Save Fault                                                                                                    |
| Name    |              | Describe                 | Value Uni<br>Data moi                     | t Read Fault<br>Clean Faul<br>Save Fault                                                                                                    |
| Name    |              | Describe                 | Value Uni<br>Data moi                     | nitor                                                                                                    |
| Name    |              | Describe                 | Value Uni<br>Data moi                     | t Read Fault<br>Clean Fault<br>Save Fault<br>Monitor                                                                                                    |
| Мање    |              | Describe                 | Value Uni<br>Data mor                     | t Read Fault<br>Clean Faul<br>Save Fault<br>Monitor<br>Acoustion<br>Diag Test                                                                                                    |
| Name    |              | Describe                 | Value Uni<br>Data moi<br>Cylinder disable | t Read Fault<br>Clean Fault<br>Save Fault<br>Monitor<br>test Clean Fault<br>Monitor<br>Diag Test                                                                                                    |
| Nапю    |              | Describe                 | Value Uni<br>Data moi<br>Cylinder disable | t Read Fault<br>Clean Fault<br>Save Fault<br>Monitor<br>test Diag Test                                                                                                    |
| Name    |              | Describe                 | Value Uni<br>Data moi<br>Cylinder disable | nitor                                                                                                    |
| Name    |              | Describe                 | Value Uni<br>Data moi<br>Cylinder disable | t Read Fault<br>Clean Faul<br>Save Fault<br>Monitor<br>test Clean Fault<br>Monitor<br>Diag Test                                                                                                    |
| Name    |              |                          | Value Uni<br>Data mor<br>Cylinder disable | t Read Fault<br>Clean Fault<br>Save Fault<br>Monitor<br>test Prog Hex                                                                                                    |
| Name    | Fl           | ash the new              | Cylinder disable                          | t Read Fault<br>Clean Fault<br>Save Fault<br>Monitor<br>test - Diag Test                                                                                                    |

![](_page_29_Picture_0.jpeg)

版权归广西玉柴机器股份有限公司所有 Copyrights are held by Guangxi Yuchai Machinery Co., Ltd.